## Using "Teaching Timetable by Subj/Dept"

1. After login to MyCUHK, click "CUSIS and MyStudy" and then click "Teaching Timetable by Subj/Dpt"

| 🖉 Teaching Timetable b                           | by Subj/Dpt - Windows Internet Explorer                                                                                                    |                                                    | F    |  |  |  |  |  |
|--------------------------------------------------|----------------------------------------------------------------------------------------------------|----------------------------------------------------|------|--|--|--|--|--|
| 🔍                                                |                                                                                                    |                                                    |      |  |  |  |  |  |
| 檔案(F) 編輯(E) 檢視(V) 我<br>Links 📕 AQS 🙋 RES 🙋 RES 1 | 紹知最後(A) 工具(T) 説明(H)<br>New Login @ Scientais Enterprione Logon @ Scientais Trainning @ SWS - room chart @ CUSIS @ CUSISS (dedicated) @ CUSISS UAT 見 CUHK @ Regulations @ S | fahoo! Hong Kong 📕 CU Net-IV 👩 Classroom Inventory |      |  |  |  |  |  |
| 🚖 🕸 🌈 Teaching Timetable by                      | r SubyDpt                                                                                                    | 🏠 • 🔝 - 🖶 • 🔂 網頁(?) •                              |      |  |  |  |  |  |
|                                                  |                                                                                                    | Home Help                                          | Logo |  |  |  |  |  |
|                                                  | -IK                                                                                                    |                                                    |      |  |  |  |  |  |
|                                                  |                                                                                                    |                                                    |      |  |  |  |  |  |
| CUSIS Services                                   |                                                                                                    | Data Language: English 🗸                           |      |  |  |  |  |  |
| >> Personal Information                          | Teaching Timetable                                                                                                    |                                                    |      |  |  |  |  |  |
| » <u>My Planner</u>                              | Enter Search Criteria                                                                                                    |                                                    |      |  |  |  |  |  |
| » My Academics<br>» My Academic                  | Course Career Undergraduate 💌                                                                                                    |                                                    |      |  |  |  |  |  |
| » Accept / Decline Award                         | Term 2010-11 Term 2                                                                                                    |                                                    |      |  |  |  |  |  |
| >> Account Summary<br>>>> Browse Course Catalog  | Class Search Criteria                                                                                                    |                                                    |      |  |  |  |  |  |
| >> Browse Program                                | Course Subject Q                                                                                                    |                                                    |      |  |  |  |  |  |
| » My Course History                              | Or                                                                                                    |                                                    |      |  |  |  |  |  |
| Course Enrollment Make a Payment                 | Course Offering Dept                                                                                                    |                                                    |      |  |  |  |  |  |
| » My Advisors                                    |                                                                                                    |                                                    |      |  |  |  |  |  |
| Teaching Timetable by                            |                                                                                                    |                                                    |      |  |  |  |  |  |
| Subi/Dpt<br>New My Assignments                   | 25100U                                                                                                    |                                                    |      |  |  |  |  |  |
| » View my crossed                                | SEARCH                                                                                                    |                                                    |      |  |  |  |  |  |
| >> What-if Report                                |                                                                                                    |                                                    |      |  |  |  |  |  |
| » Application for Program<br>Change              |                                                                                                    |                                                    |      |  |  |  |  |  |
| » Transfer Credit /<br>Exemption                 |                                                                                                    |                                                    |      |  |  |  |  |  |
| » Exchange Application                           |                                                                                                    |                                                    |      |  |  |  |  |  |
| » Financial Aid Online Appl                      |                                                                                                    |                                                    |      |  |  |  |  |  |
| eLearning                                        |                                                                                                    |                                                    |      |  |  |  |  |  |
| Graduate School<br>Policies and Guidelines       |                                                                                                    |                                                    |      |  |  |  |  |  |
|                                                  |                                                                                                    |                                                    |      |  |  |  |  |  |
| 1                                                |                                                                                                    |                                                    |      |  |  |  |  |  |

2. Select the academic term (e.g. 2011-12, Term 1)

| Teaching Timetable    |                                                                |        |  |  |  |  |  |  |
|-----------------------|----------------------------------------------------------------|--------|--|--|--|--|--|--|
| Enter Search Crite    | eria                                                           |        |  |  |  |  |  |  |
| Course Career         | Undergraduate 💙                                                |        |  |  |  |  |  |  |
| Term                  | 2010-11 Term 2                                                 | *      |  |  |  |  |  |  |
| Class Search Criteria | 2010-11 Summer Session                                         |        |  |  |  |  |  |  |
| Course Subject        | 2010-11 Term 1<br>2010-11 Term 1 (Part-Time)                   | 2      |  |  |  |  |  |  |
| Or                    | 2010-11 Term 2<br>2010-11 Term 2 (Part-Time)<br>2010-11 Term 3 |        |  |  |  |  |  |  |
| Course Offering Dept  | 2010-11 Term 3 (Part-Time)<br>2010-11 Term 4                   |        |  |  |  |  |  |  |
|                       | 2011-12 Summer Session                                         |        |  |  |  |  |  |  |
|                       | 2011-12 Term 1                                                 |        |  |  |  |  |  |  |
|                       | 2011-12 Term 2                                                 |        |  |  |  |  |  |  |
|                       | 2011-12 Term 3                                                 |        |  |  |  |  |  |  |
|                       | 2011-12 Term 4                                                 | SEARCH |  |  |  |  |  |  |

3. Enter Subject code (e.g. CSCI), then click "Search", if you want to search for CSCI classes, or you may view all classes offered by Department of Computer Science and Engineering (i.e. CENG courses and CSCI courses) if you input the department code. You may also look up the code table by using the  $\bigcirc$ .

| Teaching Timetable    |                |                  |        |  |  |  |  |  |
|-----------------------|----------------|------------------|--------|--|--|--|--|--|
| Enter Search Crit     | eria           |                  |        |  |  |  |  |  |
| Course Career         | Undergraduate  | ~                |        |  |  |  |  |  |
| Term                  | 2010-11 Term 2 | ~                |        |  |  |  |  |  |
| Class Search Criteria |                |                  |        |  |  |  |  |  |
| Course Subject        | CSCI           | Computer Science |        |  |  |  |  |  |
| Course Offering Dept  | ٩              |                  |        |  |  |  |  |  |
|                       |                |                  |        |  |  |  |  |  |
|                       |                |                  |        |  |  |  |  |  |
|                       |                |                  | SEARCH |  |  |  |  |  |

4. Class information will be displayed. Take CSCI1110 as an example: Lectures are scheduled on Tu 12:30p.m.-02:15 p.m. and Fr 9:30a.m.-10:15a.m., and there are 2 tutorials: -T01 and -T02, among these 2 tutorials, students can choose one of them in course registration.

| Teaching       | Timet        | able                                               |       |                      |            |         |                     |                 |          |                         |         |                            |                |                 |                                |
|----------------|--------------|----------------------------------------------------|-------|----------------------|------------|---------|---------------------|-----------------|----------|-------------------------|---------|----------------------------|----------------|-----------------|--------------------------------|
| Course Career: | U            | ndergraduate                                       |       |                      |            |         |                     |                 |          |                         |         |                            |                |                 |                                |
| Term:          | 20           | )10-11 Term 2                                      |       |                      |            |         |                     |                 |          |                         |         |                            |                |                 |                                |
| Subject:       | C            | omputer Science                                    |       |                      |            |         |                     |                 |          |                         |         |                            |                |                 |                                |
| New Search     |              | New Window                                         |       |                      |            |         |                     |                 |          |                         |         |                            |                |                 |                                |
|                |              |                                                    |       |                      |            |         |                     |                 |          |                         |         | Customize                  | Find   🔠       | First           | 🕙 1-110 of 110 🕑 Lasi          |
| Class Code     | Class<br>Nbr | Course Title                                       | Units | Teaching Staff       | Quota(s)   | Vacancy | Course<br>Component | Section<br>Code | Language | Period                  | Room    | Meeting Date               | Add<br>Consent | Drop<br>Consent | Course Offering<br>Dept        |
| CSCI1020-      | <u>3815</u>  | Hands-On Intro to C++ 高級程序設計語<br>言C++實用介紹          | 1.00  | - MR CHEONG Chi Hong | <u>50</u>  | 19      | LEC                 | -               | C#E      | Th 12:30PM -<br>01:15PM | LSB_C1  | 13/01/2011 -<br>21/04/2011 |                |                 | Dept of Computer<br>Sci & Engg |
|                |              |                                                    |       |                      | 50         | 19      | LAB                 | -L01            | C#E      | Th 02:30PM -<br>04:15PM | TBA     | 13/01/2011 -<br>21/04/2011 |                |                 | Dept of Computer<br>Sci & Engg |
| CSCI1030-      | <u>3817</u>  | Hands-on Introduction to Java 高級程序<br>設計語言JAVA實用介紹 | 1.00  | - DR LAW Yat Chiu    | <u>50</u>  | 7       | LEC                 | -               | C&E      | Th 02:30PM -<br>03:15PM | LSB_C1  | 13/01/2011 -<br>21/04/2011 |                |                 | Dept of Computer<br>Sci & Engg |
|                |              |                                                    |       |                      | 50         | 7       | LAB                 | -L01            | C&E      | Th 03:30PM -<br>05:15PM | LPN_LT  | 13/01/2011 -<br>21/04/2011 |                |                 | Dept of Computer<br>Sci & Engg |
| CSCI1040-      | 3823         | Hands-on Intro to Python Python 程序語<br>言實用介紹       | 1.00  | - DR OR Siu Hang     | <u>30</u>  | 16      | LEC                 | -               | C#E      | Mo 01:30PM -<br>02:15PM | LHC_G01 | 10/01/2011 -<br>18/04/2011 |                |                 | Dept of Computer<br>Sci & Engg |
|                |              |                                                    |       |                      | 30         | 17      | LAB                 | -L01            | C#E      | Tu 10:30AM -<br>12:15PM | TBA     | 11/01/2011 -<br>19/04/2011 |                |                 | Dept of Computer<br>Sci & Engg |
|                |              |                                                    |       |                      | 1          | 0       | LAB                 | -L02            | C#E      | ТВА                     | ТВА     | 16/01/2011 -<br>24/04/2011 |                |                 | Dept of Computer<br>Sci & Engg |
| CSCI1050-      | <u>3825</u>  | Hands-on Intro to MATLAB MATLAB實用<br>介紹            | 1.00  | - DR OR Siu Hang     | <u>30</u>  | 17      | LEC                 | -               | C&E      | Tu 01:30PM -<br>02:15PM | LSB_C4  | 11/01/2011 -<br>19/04/2011 |                |                 | Dept of Computer<br>Sci & Engg |
|                |              |                                                    |       |                      | 30         | 17      | LAB                 | -L01            | C&E      | Th 10:30AM -<br>12:15PM | TBA     | 13/01/2011 -<br>21/04/2011 |                |                 | Dept of Computer<br>Sci & Engg |
| CSCI1110-      | <u>3942</u>  | Intro to Computing Using C 計算導論(C<br>語言)           | 3.00  | - DR YUAN Cheng Jiun | <u>100</u> | 45      | LEC                 | -               | C#E      | Tu 12:30PM -<br>02:15PM | LSB_LT2 | 11/01/2011 -<br>19/04/2011 |                |                 | Dept of Computer<br>Sci & Engg |
|                |              |                                                    |       |                      |            |         |                     |                 |          | Fr 09:30AM -<br>10:15AM | LHC_104 | 14/01/2011 -<br>15/04/2011 |                |                 |                                |
|                |              |                                                    |       |                      | 50         | 36      | тит                 | -T01            |          | Th 02:30PM -<br>03:15PM | ERB_401 | 13/01/2011 -<br>21/04/2011 |                |                 | Dept of Computer<br>Sci & Engg |
|                |              |                                                    |       |                      | 50         | 9       | тит                 | -T02            |          | Fr 10:30AM -<br>11:15AM | ERB_401 | 14/01/2011 -<br>15/04/2011 |                |                 | Dept of Computer<br>Sci & Engg |
| CSCI1140-      | 3908         | Programming Laboratory 程序設計實驗                      | 1.00  | - MR FUNG Ping Fu    | <u>160</u> | 49      | LEC                 | -               | C&E      | We 04:30PM -<br>05:15PM | SC_L1   | 12/01/2011 -<br>20/04/2011 |                |                 | Dept of Computer<br>Sci & Engg |
|                |              |                                                    |       |                      | 160        | 49      | LAB                 | -L01            | C&E      | TBA                     | TBA     | 15/01/2011 -<br>23/04/2011 |                |                 | Dept of Computer<br>Sci & Engg |
| CSCI1510-      | <u>3919</u>  | Computer Principle & C Prog 計算機原<br>理及C程序設計        | 3.00  | - MR CHEONG Chi Hong | 80         | 69      | LEC                 | -               | C#E      | Tu 02:30PM -<br>04:15PM | SC_L3   | 11/01/2011 -               |                |                 | Dept of Computer<br>Sci & Enga |

5. Click the "Class Nbr" to view the comprehensive information of the class (e.g. enrolment rules and waitlist quota). Click "Return to Teaching Timetable" to go back to the previous page.

| Teachi     | ng Ti          | meta         | ble                                         |             |       |                      |           |    |                     |                 |          |                         |         |                            |
|------------|----------------|--------------|---------------------------------------------|-------------|-------|----------------------|-----------|----|---------------------|-----------------|----------|-------------------------|---------|----------------------------|
| Course Car | eer:           | Un           | lergraduate                                 |             |       |                      |           |    |                     |                 |          |                         |         |                            |
| Term:      |                | 201          | 0-11 Term 2                                 |             |       |                      |           |    |                     |                 |          |                         |         |                            |
| Subject:   |                | Cor          | nputer Science                              |             |       |                      |           |    |                     |                 |          |                         |         |                            |
| New Sea    | irch           |              | New                                         | Window      |       |                      |           |    |                     |                 |          |                         |         |                            |
|            |                |              |                                             |             |       |                      |           |    |                     |                 |          |                         |         | Customize                  |
| Class Co   | ide (          | Class<br>Ibr |                                             |             | Units | Teaching Staff       | Quota(s)  |    | Course<br>Component | Section<br>Code | Language |                         |         | Meeting Date               |
| CSCI102    | 20-            | 815          | Hands-On Intro to C++ 高<br><u>言C++</u> 寅用介紹 | 級程序設計語      | 1.00  | - MR CHEONG Chi Hong | <u>50</u> | 19 | LEC                 | -               | C#E      | Th 12:30PM -<br>01:15PM | LSB_C1  | 13/01/2011 -<br>21/04/2011 |
|            |                |              |                                             |             |       |                      | 50        | 19 | LAB                 | -L01            | C#E      | Th 02:30PM -<br>04:15PM | TBA     | 13/01/2011 -<br>21/04/2011 |
| CSCI103    | 80- 3          | <u>8817</u>  | Hands-on Introduction to<br>段計語言JAVA實用介紹    | Java 高級程序   | 1.00  | - DR LAW Yat Chiu    | <u>50</u> | 7  | LEC                 | -               | C&E      | Th 02:30PM -<br>03:15PM | LSB_C1  | 13/01/2011 -<br>21/04/2011 |
|            | Y              |              |                                             |             |       |                      | 50        | 7  | LAB                 | -L01            | C&E      | Th 03:30PM -<br>05:15PM | LPN_LT  | 13/01/2011 -<br>21/04/2011 |
| CSCI104    | 10- 3          | 823          | Hands-on Intro to Python<br><u>言實用介紹</u>    | Python 程序語  | 1.00  | - DR OR Siu Hang     | <u>30</u> | 16 | LEC                 | -               | C#E      | Mo 01:30PM -<br>02:15PM | LHC_G01 | 10/01/2011 -<br>18/04/2011 |
|            |                |              |                                             |             |       |                      | 30        | 17 | LAB                 | -L01            | C#E      | Tu 10:30AM -<br>12:15PM | TBA     | 11/01/2011 -<br>19/04/2011 |
|            |                |              |                                             |             |       |                      | 1         | 0  | LAB                 | -L02            | C#E      | TBA                     | TBA     | 16/01/2011 -<br>24/04/2011 |
| CSCI105    | j <b>0</b> - 3 | 825          | Hands-on Intro to MATLA<br><u>介紹</u>        | B MATLAB 實用 | 1.00  | - DR OR Siu Hang     | <u>30</u> | 17 | LEC                 | -               | C&E      | Tu 01:30PM -<br>02:15PM | LSB_C4  | 11/01/2011 -<br>19/04/2011 |
|            |                |              |                                             |             |       |                      | 30        | 17 | LAB                 | -L01            | C&E      | Th 10:30AM -<br>12:15PM | TBA     | 13/01/2011 -<br>21/04/2011 |

## Teaching Timetable

## **Class Detail**

| CSCI 1030 Hands-on Introduction to Java                                                                                                    |                                                                                   |                                                 |                                                                                                    |  |  |  |  |  |
|----------------------------------------------------------------------------------------------------|-----------------------------------------------------------------------------------|-------------------------------------------------|----------------------------------------------------------------------------------------------------|--|--|--|--|--|
|                                                                                                    |                                                                                   |                                                 |                                                                                                    |  |  |  |  |  |
| Class Details                                                                                                    |                                                                                   |                                                 |                                                                                                    |  |  |  |  |  |
| Status<br>Class Number<br>Session<br>Units<br>Instruction Mode<br>Class Components                                                                                                    | Open<br>3817<br>Regular Academic Ser<br>1 units<br>In Person<br>Laboratory Requir | Care<br>Dat<br>ssion Grad<br>Loca<br>Can<br>red | eer Undergraduate<br>es 1/1/2011 - 31/7/2011<br>ding Graded<br>ation Main Campus<br>upus Main Campus |  |  |  |  |  |
|                                                                                                    | Lecture Reguli                                                                    | ea                                              |                                                                                                    |  |  |  |  |  |
| Meeting Information                                                                                                    |                                                                                   |                                                 |                                                                                                    |  |  |  |  |  |
| Days & Times Ro                                                                                                    | om                                                                                | Instructor                                      | Meeting Dates                                                                                        |  |  |  |  |  |
| Th 14:30 - 15:15 La                                                                                                    | dy Shaw Bldg C1                                                                   | DR LAW Yat Chiu                                 | 13/01/2011 - 21/04/2011                                                                              |  |  |  |  |  |
| Enrollment Requirer<br>Class Attributes                                                                                                    | nents Not for CSCI<br>Not for stude<br>Cantonese ar                               | Major.<br>nts who have taker<br>nd English      | n CSCI1130 or 1530.                                                                                  |  |  |  |  |  |
| Class Availability                                                                                                    |                                                                                   |                                                 |                                                                                                    |  |  |  |  |  |
| Class Capacity<br>Enrollment Total<br>Available Seats                                                                                                    | 50<br>43<br>7                                                                     | Wait List Caj<br>Wait List Tot                  | pacity 10<br>al 0                                                                                    |  |  |  |  |  |
| Notes<br>Class Notes                                                                                                    |                                                                                   |                                                 |                                                                                                    |  |  |  |  |  |
| Description                                                                                                    |                                                                                   |                                                 |                                                                                                    |  |  |  |  |  |
| This course aims to provide an intensive hands-on introduction to the Java<br>programming language. Topics include the basic Java language syntax,<br>variable declaration, basic operators, program flow and control, defining and<br>using functions, file and operating system interface. Specific key features of the<br>Java programming language such as object-oriented methodology, class<br>templates, encapsulation, inheritance, polymorphism, etc. will be highlighted. |                                                                                   |                                                 |                                                                                                    |  |  |  |  |  |

6. Click "Quota(s)" to view the reserved quota information if the overall quota is underlined. There is no underline if the class does not specify any quota partitions.

| T  | eaching       | Timet        | able                                               |       |                      |           |         |                     |                 |         |
|----|---------------|--------------|----------------------------------------------------|-------|----------------------|-----------|---------|---------------------|-----------------|---------|
| Сс | ourse Career: | Un           | dergraduate                                        |       |                      |           |         |                     |                 |         |
| Te | rm:           | 20           | 10-11 Term 2                                       |       |                      |           |         |                     |                 |         |
| Sı | ıbject:       | Co           | mputer Science                                     |       |                      |           |         |                     |                 |         |
|    | New Search    |              | New Window                                         |       |                      |           |         |                     |                 |         |
|    |               |              | ,                                                  |       |                      |           |         |                     |                 |         |
|    | Class Code    | Class<br>Nbr | Course Title                                       | Units | Teaching Staff       | Quota(s)  | Vacancy | Course<br>Component | Section<br>Code | Languag |
|    | CSCI1020-     | <u>3815</u>  | Hands-On Intro to C++ 高級程序設計語<br><u>言C++實</u> 用介紹  | 1.00  | - MR CHEONG Chi Hong | <u>50</u> | 19      | LEC                 | -               | C#E     |
|    |               |              |                                                    |       |                      | 50        | 19      | LAB                 | -L01            | C#E     |
|    | CSCI1030-     | <u>3817</u>  | Hands-on Introduction to Java 高級程序<br>設計語言JAVA實用介紹 | 1.00  | - DR LAW Yat Chiu    | <u>50</u> | 7       | LEC                 | -               | C&E     |
|    |               |              |                                                    |       |                      | 50        | 7       | LAB                 | -L01            | C&E     |

## **Reserve Capacity**

| Course:    | CSCI1030-                                      |
|------------|------------------------------------------------|
| Class Nbr: | 3817                                           |
| Component: | LEC                                            |
| Title:     | Hands-on Introduction to Java 高級程序設計語言JAVA實用介紹 |

| Reserved for     | Enrolment Quota | Enrolment Total |
|------------------|-----------------|-----------------|
| FO-UG CSCI Minor | 10              | 3               |
| FO-UG CENG Major | 10              | 6               |

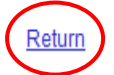